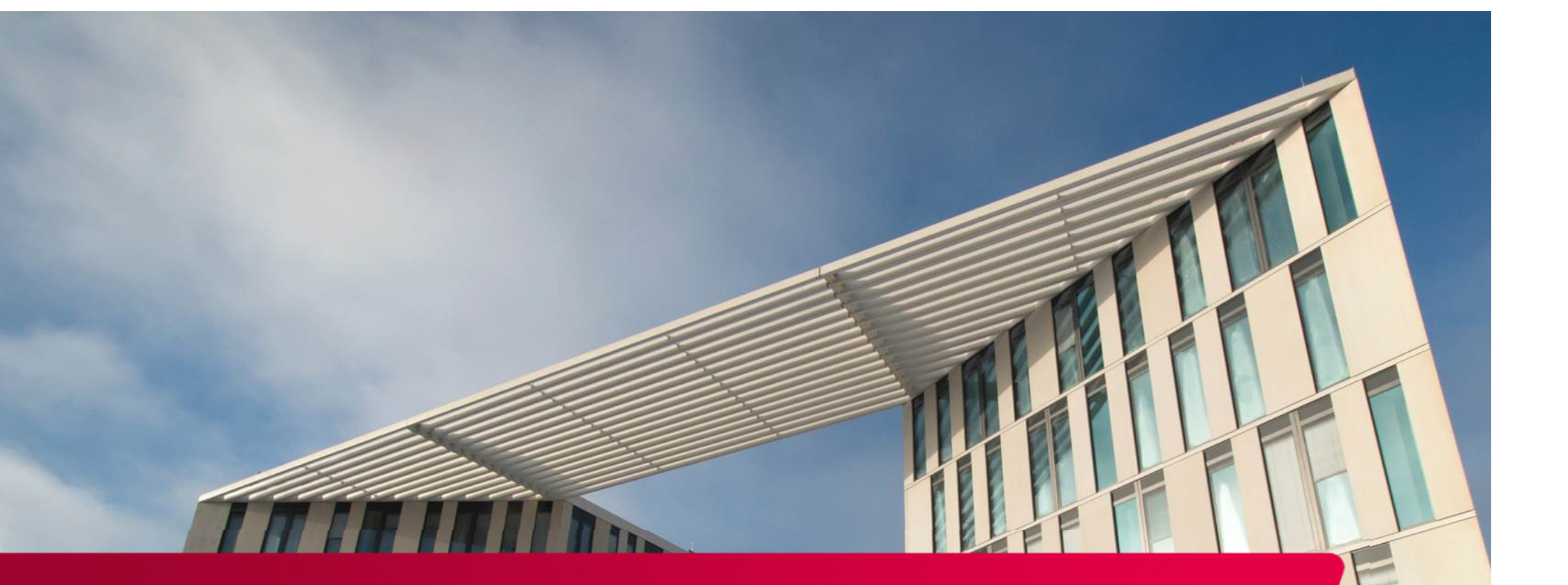

RENplus 2014-2022: Fördermittel abrufen und Verwendungsnachweis einreichen

Investitionsbank des Landes Brandenburg

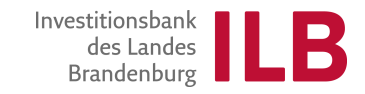

### **Startseite im Kundenportal**

### Über den Button "Meine Anträge" auswählen gelangen Sie zur Antragsübersicht.

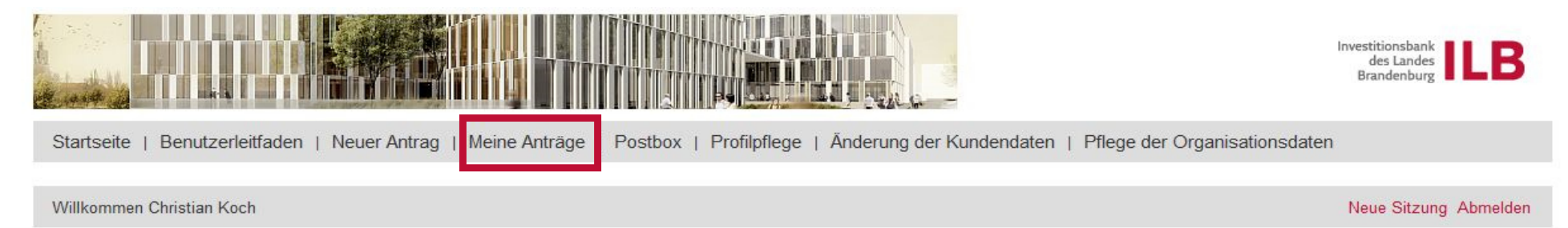

### Herzlich willkommen im ILB-Kundenportal

#### Technische Voraussetzungen

Für die Nutzung des ILB-Kundenportals benötigen Sie den **Internet Explorer 10 oder 11** mit aktivierter **Kompatibilitätsansicht** für ilb.de. Die Aktivierung der Kompatibilitätsansicht haben wir für Sie im Benutzerleitfaden beschrieben.

Benutzer der Windows-Versionen bis 8.1 benötigen für die Bearbeitung von Formularen im Portal den Adobe Acrobat Reader, Version 9 bis 11. Falls Sie Windows 10 einsetzen, können Sie auch Adobe Acrobat Reader DC verwenden.

#### Informationen zur Nutzung des Kundenportals

Einen Leitfaden zur Nutzung des ILB-Kundenportals (einschließlich eines Hinweises zum Browser, für den das ILB-Kundenportal optimiert wurde) finden Sie in dem Benutzerleitfaden. Die Nutzungsbedingungen und Datenschutzerklärung können Sie hier jederzeit einsehen.

#### Förderanträge stellen

Nach einmaliger Registrierung und Anmeldung können Sie über die Schaltfläche "Online Antrag" in der Menüleiste online Förderanträge stellen.

Auf der Internetseite der ILB finden Sie die Informationen zu unseren Förderprogrammen und deren Online-Antragsstellungsmöglichkeiten.

#### Wir sind persönlich für Sie da

Sie benötigen persönliche Unterstützung bei der Nutzung unseres Kundenportals? Unsere Hotline steht Ihnen von Montag bis Donnerstag 8:00 Uhr bis 17:00 Uhr, Freitag 8:00 Uhr bis 16:00 Uhr gern zur Verfügung.

Die Telefonnummer für die fachlichen Fragen wird in der Abhängigkeit von dem gewählten Förderprogramm unter "Ihr Ansprechpartner" für Sie angezeigt. Unser technisches Support-Callcenter steht Ihnen unter der Telefonnummer 0331 - 660 2999 zur Verfügung.

#### **Gezielte Navigation**

Sie möchten direkt zur Antragsübersicht oder in Ihren Posteingang wechseln? Sie wollen Ihre Kundendaten bearbeiten oder Ihr Profil einsehen? Die Navigationsleiste am oberen Bildschirmrand ermöglicht ein gezieltes Ansteuern.

#### Newsletter abonnieren

Der ILB-Newsletter über neue Förderangebote, Veranstaltungen und allgemeine Nachrichten der ILB wird anlassbezogen versendet und kann individuell angepasst werden. Mehr über EU-Fonds, Instrumente der Beschäftigungsförderung des Landes und des Bundes sowie über arbeitsmarktpolitische Veranstaltungen in Brandenburg erfahren Sie im BRANDaktuell-Newsletter.

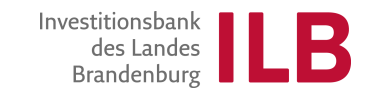

### Antragsübersicht

Um zur Detailansicht eines Antrags zu gelangen, wählen Sie diesen bitte aus:

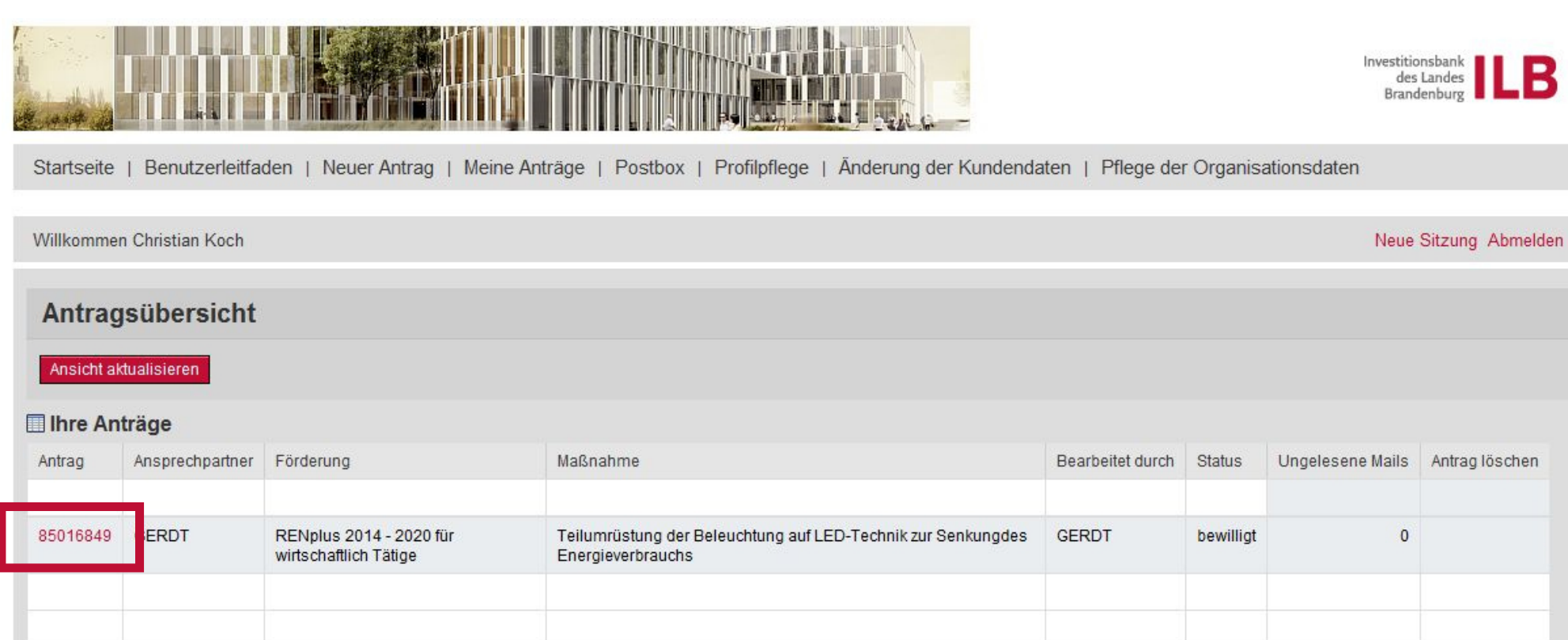

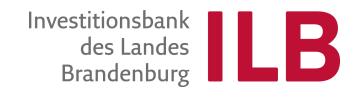

### **Start des Mittelabrufs**

Nach dem Anklicken des Antrages wird die Detailansicht sichtbar.

| Detailansicht Antrag 85048101                                                            |                                                                           |                                |                                                                                                    |
|------------------------------------------------------------------------------------------|---------------------------------------------------------------------------|--------------------------------|----------------------------------------------------------------------------------------------------|
| Zurück zur Übersicht Ansicht aktualisieren Original-Antrag anze                          | algen                                                                     |                                |                                                                                                    |
| 🗊 Stammdaten                                                                             |                                                                           |                                | % Mögliche nächste Schritte                                                                                                    |
| Ansprechpartner:<br>Antragsnummer:<br>Förderprogrammgruppe:<br>Maßnahme:<br>Projektende: | Kontaktdaten:<br>Antragsstatus:<br>Projektbeginn:<br>Ausgezahlter Betrag: | Stand vom: 12.01.2021 15:11:27 | <ul> <li>Änderung von Kundendaten</li> <li>Änderungsantrag</li> <li>Mittelabruf</li> <li>Belege/Unterlagen hochladen</li> </ul>                                             |
|                                                                                          |                                                                           |                                | <ul> <li>Verwendungsnachweis</li> <li>Verzicht</li> <li>Widerspruch</li> <li>Fördernehmerwechsel</li> <li>Änderung Zuwendungsbesc</li> <li>Mitteilung an die ILB</li> </ul> |

Unter der Rubrik "*Mögliche nächste Schritte*" wird der Mittelabruf gestartet.

Sofern die Fördermaßnahme bereits fertiggestellt ist oder Sie auf den Mittelabruf verzichten wollen, ist es möglich als nächsten Schritt den Verwendungsnachweis starten.

Bitte beachten Sie dabei, dass trotzdem die Schritte zur Belegliste und den dargestellten Vergaben/Beschaffungen einzuhalten sind.

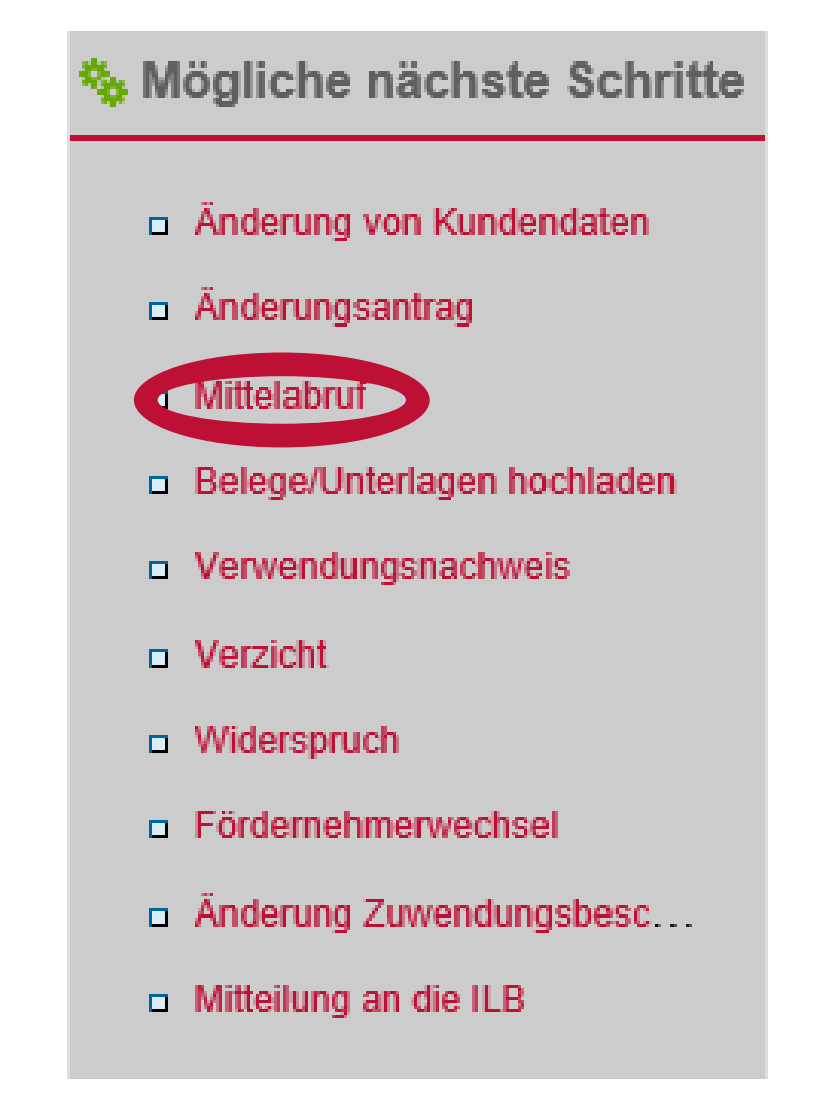

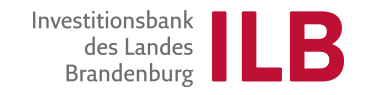

# Übersicht des Mittelabrufs

Die zu befüllenden Unterlagen sowie der Status der Bearbeitung sind sichtbar.

| Stammdaten                                                                                                    |                                                                                                    |                                                                           |                                                |                        |                                 |                                                                                                    |                      |                                    |                                                                                                    |                                            |
|----------------------------------------------------------------------------------------------------|----------------------------------------------------------------------------------------------------|---------------------------------------------------------------------------|------------------------------------------------|------------------------|---------------------------------|----------------------------------------------------------------------------------------------------|----------------------|------------------------------------|----------------------------------------------------------------------------------------------------|--------------------------------------------|
| Ansprechpartner: Herrn René Olk                                                                                                    |                                                                                                    |                                                                           |                                                | Kontaktdaten:          | 0331 6601301                    |                                                                                                    |                      |                                    | Star                                                                                                    | nd vom: 12.01.2021 09:                     |
| Antragsnummer: 0001/85048101                                                                                                    |                                                                                                    |                                                                           |                                                | Antroacetatue          | howilligt                       |                                                                                                    |                      |                                    |                                                                                                    |                                            |
| Maßnahme: Austausch einer Saftpresse m                                                                                                    | iit gleicher Leistung bei 50                                                                                                    | 0 % weniger                                                               | r Stromverbrauch                               | Projektbeginn:         | 12.01.2021                      |                                                                                                    |                      |                                    |                                                                                                    |                                            |
| Projektende: 30.06.2022                                                                                                    |                                                                                                    |                                                                           | 1                                              | Ausgezahlter Betrag:   | 0,00 EUR                        |                                                                                                    |                      |                                    |                                                                                                    |                                            |
| er Belegliste sind in der jeweiligen Bearbeitungsversion i                                                                                                    | unter dem Button/Zeicher                                                                                                    | n "Vergabe"                                                               | alle den Rechnungen                            | zugrunde liegenden     | VERGABEN bzw. BESCHAFFU         | NGEN zu erfassen.                                                                                                    |                      |                                    |                                                                                                    |                                            |
| bearbeiten Sie die mit dem Stiftsymbol (Schritt 1) verse                                                                                                    | henen Formulare nach Ar                                                                                                    | nklicken des                                                              | s Symbols in der Bearl                         | beitungsmaske.         |                                 |                                                                                                    |                      |                                    |                                                                                                    |                                            |
| Angaben werden durch Anklicken der Schaltfläche "Prü                                                                                                    | fen" (Schritt 2) plausibilis                                                                                                    | iert. Geaebe                                                              | enenfalls vorhandene i                         | Fehlermeldungen w      | erden im oberen Bereich der Ma  | ske sichtbar. Dafür verwer                                                                                                    | nden Sie bitte den r | echten äußeren Scr                 | olibaiken.                                                                                                    |                                            |
| ·                                                                                                    |                                                                                                    |                                                                           |                                                |                        |                                 |                                                                                                    |                      |                                    |                                                                                                    |                                            |
| wenn alle Femermeldungen beseitigt sind, erfolgt die zw                                                                                                    | vingende sicherung des r                                                                                                    | ormulars of                                                               | urch Anklicken der Sc                          | mannache Obernen       | men (Schnub), Die Bearbeitun    | gsmäske wird geschlosse                                                                                                    | n. sie beimden sici  | i jetzt wieder in der              | Ansicht des Geschänsvorhalls.                                                                                                    |                                            |
|                                                                                                    |                                                                                                    |                                                                           |                                                |                        |                                 |                                                                                                    |                      |                                    |                                                                                                    |                                            |
| sichern Sie nach jeder Formularbearbeitung (Schritt 1 b                                                                                                    | ois 3) durch Anklicken der                                                                                                    | r Schaltfläch                                                             | ne "Speichern" (Schritt                        | it 4) Ihren Bearbeitun | ngsstand, um eventuelle Datenve | erluste zu vermeiden.                                                                                                    |                      |                                    |                                                                                                    |                                            |
| sichern Sie nach jeder Formularbearbeitung (Schritt 1 b                                                                                                    | ois 3) durch Anklicken der                                                                                                    | r Schaltfläch                                                             | ne "Speichern" (Schrit                         | tt 4) Ihren Bearbeitun | ngsstand, um eventuelle Datenve | erluste zu vermeiden.                                                                                                    |                      |                                    |                                                                                                    |                                            |
| sichern Sie nach jeder Formularbearbeitung (Schritt 1 b<br>das Anklicken der Schaltfläche "Absenden" (Schritt 5) fi                                                                                                    | ois 3) durch Anklicken der<br>ührt zur elektronischen Ül                                                                                                    | r Schaltfläch<br>bergabe an i                                             | ne "Speichern" (Schrit<br>die ILB.             | tt 4) Ihren Bearbeitun | ngsstand, um eventuelle Datenve | erluste zu vermeiden.                                                                                                    |                      |                                    |                                                                                                    |                                            |
| sichern Sie nach jeder Formularbearbeitung (Schritt 1 t<br>das Anklicken der Schaltfläche "Absenden" (Schritt 5) fr<br>Formular-/Unterlagenübersicht                                                                                                    | vis 3) durch Anklicken der<br>ührt zur elektronischen Ül                                                                                                    | r Schaltfläch<br>bergabe an i                                             | ne "Speichern" (Schrit<br>die ILB.             | tt 4) Ihren Bearbeitun | ngsstand, um eventuelle Datenve | erluste zu vermeiden.                                                                                                    |                      |                                    |                                                                                                    |                                            |
| sichern Sie nach jeder Formularbearbeitung (Schritt 1 b<br>das Anklicken der Schaltfläche "Absenden" (Schritt 5) fi<br>Formular-/Unterlagenübersicht                                                                                                    | sis 3) durch Anklicken der<br>ührt zur elektronischen Ül                                                                                                    | r Schaltfläch<br>bergabe an i                                             | ne "Speichern" (Schrit<br>die ILB.             | tt 4) Ihren Bearbeitun | ngsstand, um eventuelle Datenve | erluste zu vermeiden.                                                                                                    |                      |                                    |                                                                                                    |                                            |
| sichern Sie nach ieder Formularbearbeitung (Schritt 1 b<br>das Anklicken der Schaltfläche "Absenden" (Schritt 5) fi<br>Formular-/Unterlagenübersicht<br>esamtgröße aller Dokumente: 353 / 40.000 KB                                                                                                    | nis 3) durch Anklicken der<br>ührt zur elektronischen Ül                                                                                                    | r Schaltfläch<br>bergabe an i                                             | ne "Speichern" (Schrif<br>die ILB.             | tt 4) Ihren Bearbeitun | ngsstand, um eventuelle Datenve | erluste zu vermeiden.                                                                                                    |                      |                                    |                                                                                                    |                                            |
| sichern Sie nach jeder Formularbearbeitung (Schritt 1 b<br>das Anklicken der Schaltfläche "Absenden" (Schritt 5) fr<br>Formular-/Unterlagenübersicht<br>esamlgröße aller Dokumente: 353 / 40.000 KB<br>ormulare/Unterlagen                                                                                                    | vis 3) durch Anklicken der<br>ührt zur elektronischen Ül                                                                                                    | r Schaltfläch<br>bergabe an (                                             | ne "Speichern" (Schrit<br>die ILB.             | tt 4) Ihren Bearbeitun | ıgsstand, um eventuelle Datenve | srluste zu vermeiden.                                                                                                    |                      |                                    |                                                                                                    |                                            |
| sichern Sie nach ieder Formularbearbeitung (Schritt 1 b<br>das Anklicken der Schaltfläche "Absenden" (Schritt 5) fi<br>Formular-/Unterlagenübersicht<br>samtgröße aller Dokumente: 353 / 40.000 KB<br>ormulare/Unterlagen<br>Dokumententitel                                                                                                    | bis 3) durch Anklicken der<br>ührt zur elektronischen Ül                                                                                                    | r Schaltfläch<br>bergabe an d<br>Status                                   | ne "Speichern" (Schrit<br>die ILB.<br>Freilext | tt 4) Ihren Bearbeitun | ngsstand, um eventuelle Datenve | orfuste zu vermeiden.                                                                                                    | Ānderungsdaltum      | Name der Datei                     | Signatur                                                                                                    | Aktionen                                   |
| sichern Sie nach jeder Formularbearbeitung (Schritt 1 b<br>das Anklicken der Schaltfläche "Absenden" (Schritt 5) fr<br>Formular-/Unterlagenübersicht<br>esamtgröße aller Dokumente: 353 / 40.000 KB<br>ormulare/Unterlagen<br>Dokumententitel<br>Benutzerleitfläden Belegliste                                                                                                    | a obligatorisch                                                                                                    | r Schaltfläch<br>bergabe an d<br>Status                                   | e "Speichern" (Schrit<br>die ILB.<br>Freitext  | tt 4) Ihren Bearbeitun | ıgsstand, um eventuelle Datenve | vorlage                                                                                                    | Änderungedatum       | Name der Datei                     | Signatur                                                                                                    | Aktionen                                   |
| sichern Sie nach ieder Formularbearbeitung (Schritt 1 t<br>das Anklicken der Schaltfläche "Absenden" (Schritt 5) fr<br>Formular-/Unterlagenübersicht<br>esamtgröße aller Dokumente: 353 / 40.000 KB<br>ormulare/Unterlagen<br>Dokumententitel<br>Benutzerleitfaden Belegliste<br>Belegliste                                                                                                    | <ul> <li>a) durch Anklicken der</li> <li>uhrt zur elektronischen Ül</li> <li>a) obligatorisch</li> <li>a)</li> </ul>                                                                                                    | Schaltfläch<br>bergabe an o<br>Status<br>offen                            | e "Speichern" (Schrit<br>die ILB.<br>Freitext  | tt 4) Ihren Bearbeitun | ngsstand, um eventuelle Datenve | erluste zu vermeiden.                                                                                                    | Änderungsdatum       | Name der Datei                     | Signatur                                                                                                    | Aktionen                                   |
| sichern Sie nach jeder Formularbearbeitung (Schritt 1 b<br>das Anklicken der Schaltfläche "Absenden" (Schritt 5) fr<br>Formular-/Unterlagenübersicht<br>esamtgröße aller Dokumente: 353 / 40.000 KB<br>ormulare/Unterlagen<br>Dokumententitel<br>Benutzerleitfaden Belegliste<br>Belegliste                                                                                                    | a obligatorisch                                                                                                    | s Schaltfläch<br>bergabe an o<br>Status<br>offen<br>offen                 | e "Speichern" (Schrit<br>die ILB.<br>Freitext  | tt 4) Ihren Bearbeitun | sgsstand, um eventuelle Datenve | vrluste zu vermeiden.<br>Vorlage<br>&<br>U                                                                                                    | Änderungsdaltum      | Name der Datei                     | Signatur                                                                                                    | Aktionen<br>/ @                            |
| sichern Sie nach jeder Formularbearbeitung (Schritt 1 t<br>das Anklicken der Schaltfläche "Absenden" (Schritt 5) fr<br>Formular-/Unterlagenübersicht<br>esamlgröße aller Dokumente: 353 / 40.000 KB<br>ormulare/Unterlagen<br>Dokumententitel<br>Benutzerleitfaden Belegliste<br>Belegliste<br>änderungsmitteilung für Ausgaben in der Belegliste<br>Mittelabruf                                                                                  | <ul> <li>a obligatorische Ül</li> <li>b obligatorische</li> <li>c obligatorische</li> <li>c obligatorische<td>r Schaltfläch<br/>bergabe an o<br/>Status<br/>Status<br/>offen<br/>offen</td><td>e "Speichern" (Schrit<br/>die ILB.<br/>Freitext</td><td>t 4) Ihren Bearbeitun</td><td>ngsstand, um eventuelle Datenve</td><td>ertuste zu vermeiden.<br/>Vorlage<br/>&amp;<br/>U</td><td>Änderungsdatum</td><td>Name der Datei</td><td>Signatur       Image: Signatur       Image: Signa</td><td>Aktionen<br/>/ @<br/>T<br/>X<br/>@</td></li></ul> | r Schaltfläch<br>bergabe an o<br>Status<br>Status<br>offen<br>offen       | e "Speichern" (Schrit<br>die ILB.<br>Freitext  | t 4) Ihren Bearbeitun  | ngsstand, um eventuelle Datenve | ertuste zu vermeiden.<br>Vorlage<br>&<br>U                                                                                                    | Änderungsdatum       | Name der Datei                     | Signatur       Image: Signatur       Image: Signa | Aktionen<br>/ @<br>T<br>X<br>@             |
| sichern Sie nach jeder Formularbearbeitung (Schritt 1 b<br>das Anklicken der Schaltfläche "Absenden" (Schritt 5) fr<br>Formular-/Unterlagenübersicht<br>asamtgröße aller Dokumente: [353 / 40.000 KB<br>ormulare/Unterlagen<br>Dokumententitel<br>Benutzerleitfaden Belegliste<br>Belegliste<br>Belegliste<br>änderungsmittellung für Ausgaben in der Belegliste<br>Mittelabruf<br>Sicherheitsleistungen                                          | is 3) durch Anklicken der<br>ührt zur elektronischen Ül<br>bilden<br>bilden<br>bilde                                                                                                    | r Schaltfläch<br>bergabe an o<br>Status<br>offen<br>offen<br>offen        | e "Speichern" (Schrit<br>die ILB.              | t 4) Ihren Bearbeitun  | rgsstand, um eventuelle Datenve | erluste zu vermeiden.<br>Vorlage<br>&<br>U<br>&<br>Vorlage<br>&<br>U<br>U<br>U<br>U<br>U<br>U<br>U<br>U<br>U<br>U<br>U<br>U<br>U<br>U<br>U<br>U<br>U | Änderungsdatum       | Name der Datei<br>Mittlelabruf.pdf | Signatur Signatur Papierhafter Ausdruck mit Unterschrift                                                                                                    | Aktionen<br>// @<br>T<br>// @<br>T<br>// @ |
| sichern Sie nach jeder Formularbearbeitung (Schritt 1 b<br>das Anklicken der Schaltfläche "Absenden" (Schritt 5) fr<br>Formular-/Unterlagenübersicht<br>esamtgröße aller Dokumente: 353 / 40.000 KB<br>ormulare/Unterlagen<br>Dokumententitel<br>Belegliste<br>Anderungsmitteilung für Ausgaben in der Belegliste<br>Anderungsmitteilung für Ausgaben in der Belegliste<br>Attelabruf<br>Bicherheitsleistungen<br>zusätzliche Unterlage hochladen | is 3) durch Anklicken der<br>ührt zur elektronischen Ül<br>a obligatorisch<br>2000<br>2000<br>2000<br>2000<br>2000<br>2000<br>2000<br>20                                                                                                    | Schaltfläch<br>bergabe an o<br>Status<br>offen<br>offen<br>offen<br>offen | e "Speichern" (Schrit<br>die ILB.              | tt 4) Ihren Bearbeitum | ngsstand, um eventuelle Datenve | erluste zu vermeiden.<br>Vorlage<br>&                                                                                                    | Ânderungsdatum       | Name der Datei<br>Mittelabruf.pdf  | Signatur       Papierhafter Ausdruck mit Unterschrift                                                                                                    | Aktionen                                   |

Startseite | Benutzerleitfaden | Neuer Antrag | Meine Anträge | Postbox | Profilpflege | Änderung der Kundendaten | Pflege der Organisationsdaten

Hinweis:

### Scrollleiste beachten

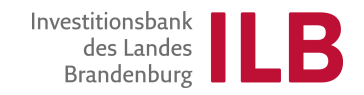

# Übersicht des Mittelabrufs

# Beginnen Sie mit der *Belegliste*.

| Mittelabruf   Antrag 85048101                                                                                                    |                                                                                                    |                                                                                              |                                                                    |                                                                           |                                                                            |                                                                                                    |                       |                                    |                                                 |                                                          |
|----------------------------------------------------------------------------------------------------|----------------------------------------------------------------------------------------------------|----------------------------------------------------------------------------------------------|--------------------------------------------------------------------|---------------------------------------------------------------------------|----------------------------------------------------------------------------|----------------------------------------------------------------------------------------------------|-----------------------|------------------------------------|-------------------------------------------------|----------------------------------------------------------|
| 🗊 Stammdaten                                                                                                    |                                                                                                    |                                                                                              |                                                                    |                                                                           |                                                                            |                                                                                                    |                       |                                    |                                                 |                                                          |
| Ansprechpartner: Herm René Olk<br>Antragsnummer: 0001/85048101<br>Förderprogrammgruppe: 00010358<br>Maßnahme: Austausch einer Saftpresse mit ;<br>Projektende: 30.06.2022                                                                                                    | gleicher Leistung bei 5                                                                                                    | i0 % weniger                                                                                 | Stromverbrauch                                                     | Kontaktdaten:<br>Antragsstatus:<br>Projektbeginn:<br>Ausgezahlter Betrag: | 0331 6601301<br>bewilligt<br>12.01.2021<br>0,00 EUR                        |                                                                                                    |                       |                                    | S                                               | tand vom: 12.01.2021                                     |
| n der Belealiste sind in der ieweiligen Bearbeitungsversion un                                                                                                    | ter dem Button/Zeicher                                                                                                    | n "Vergabe"                                                                                  | alle den Rechnung                                                  | en zuarunde lieaenden \                                                   | VERGABEN bzw. BESCHAFFUNGE                                                 | N zu erfassen.                                                                                                    |                       |                                    |                                                 |                                                          |
| Ritte bearbeiten Sie die mit dem Stiftsvmbol (Schritt 1) versehe                                                                                                    | nen Formulare nach A                                                                                                    | nklicken des                                                                                 | Symbols in der Be                                                  | arbeitungsmaske.                                                          |                                                                            |                                                                                                    |                       |                                    |                                                 |                                                          |
| hre Angeben werden durch Anklicken der Schaltfläche "Prüfer                                                                                                    | n" (Schrift 2) plausibilis                                                                                                    | siert. Genebe                                                                                | enenfalls vorhanden                                                | e Fehlermeldungen wei                                                     | rden im oberen Bereich der Maske                                           | sichthar. Dafür verwer                                                                                                    | nden Sie bitte den re | echten äußeren Scro                | lhalken.                                        |                                                          |
|                                                                                                    | (                                                                                                    |                                                                                              |                                                                    |                                                                           | and the second period and made                                             |                                                                                                    |                       |                                    |                                                 |                                                          |
| Erst wenn alle Fehlermeldungen beseitigt sind, orfolgt die zwin                                                                                                    | aende Sicheruna des P                                                                                                    | Formulare du                                                                                 | urch Anklicken der                                                 | Schaltfläche "Ühernehm                                                    | nen" (Schritt 3) Die Bearbeitungsm                                         | aske wird deschlosse                                                                                                    | n Sie hefinden sich   | ietzt wieder in der A              | nsicht des Geschäftsvorfalls                    |                                                          |
| Erst wenn alle Fehlermeldungen beseitigt sind, erfolgt die zwin<br>Ditte eichern Sie nach isder Formulathertheitung (Schrift 4 bie                                                                                                    | gende Sicherung des F                                                                                                    | Formulars du                                                                                 | urch Anklicken der :                                               | Schaltfläche "Übernehm                                                    | nen" (Schritt 3). Die Bearbeitungsm                                        | aske wird geschlosse                                                                                                    | n. Sie befinden sich  | jetzt wieder in der A              | nsicht des Geschäftsvorfalls.                   |                                                          |
| Erst wenn alle Fehlermeldungen beseitigt sind, erfolgt die zwin<br>Bitte sichern Sie nach jeder Formularbearbeitung (Schritt 1 bis                                                                                                    | gende Sicherung des F<br>3) durch Anklicken der                                                                                       | Formulars du<br>r Schaltfläch                                                                | urch Anklicken der :<br>ne "Speichern" (Sch                        | Schaltfläche "Übernehm<br>ritt 4) Ihren Bearbeitung                       | nen" (Schritt 3). Die Bearbeitungsm<br>gsstand, um eventuelle Datenverlus  | aske wird geschlosse<br>ste zu vermeiden.                                                                                                    | n. Sie befinden sich  | jetzt wieder in der A              | nsicht des Geschäftsvorfalls.                   |                                                          |
| Erst wenn alle Fehlermeldungen beseitigt sind, erfolgt die zwin<br>Bitte sichern Sie nach jeder Formularbearbeitung (Schritt 1 bis<br>Erst das Anklicken der Schaltfläche "Absenden" (Schritt 5) füh                                                                                                    | gende Sicherung des F<br>3) durch Anklicken de<br>rt zur elektronischen Ü                                                             | Formulars du<br>r Schaltfläch<br>Ibergabe an (                                               | urch Anklicken der :<br>Ie "Speichern" (Sch<br>die ILB.            | Schaltfläche "Übernehm<br>ritt 4) Ihren Bearbeitung                       | nen" (Schritt 3). Die Bearbeitungsm<br>gsstand, um eventuelle Datenverlus  | aske wird geschlosse<br>ste zu vermeiden.                                                                                                    | n. Sie befinden sich  | jetzt wieder in der A              | nsicht des Geschäftsvorfalls.                   |                                                          |
| Erst wenn alle Fehlermeldungen beseitigt sind, erfolgt die zwin<br>Bitte sichern Sie nach jeder Formularbearbeitung (Schritt 1 bis<br>Erst das Anklicken der Schaltfläche "Absenden" (Schritt 5) füh<br>P Formular-/Unterlagenübersicht                                                                                                    | gende Sicherung des F<br>3) durch Anklicken der<br>rt zur elektronischen Ü                                                            | Formulars du<br>r Schaltfläch<br>Ibergabe an (                                               | urch Anklicken der :<br>ne "Speichern" (Sch<br>die ILB.            | Schaltfläche "Übernehm<br>ritt 4) Ihren Bearbeitung                       | nen" (Schritt 3). Die Bearbeitungsm<br>gisstand, um eventuelle Datenverlus | aske wird geschlosse                                                                                                    | n. Sie befinden sich  | jetzt wieder in der A              | nsicht des Geschäftsvorfalls.                   |                                                          |
| Erst wenn alle Fehlermeldungen beseitigt sind, erfolgt die zwin<br>Bitte sichern Sie nach jeder Formularbearbeitung (Schritt 1 bis<br>Erst das Anklicken der Schaltfläche "Absenden" (Schritt 5) füh<br>ED Formular-/Unterlagenübersicht<br>Gesamtöröße aller Dokumente: 353 / 40.000 KB                                                                                                    | gende Sicherung des f<br>3) durch Anklicken dei<br>rt zur elektronischen Ü                                                            | Formulars du<br>r Schaltfläch<br>Ibergabe an d                                               | urch Anklicken der :<br>le "Speichern" (Sch<br>die ILB.            | Schaltfläche "Übernehm                                                    | nen" (Schritt 3). Die Bearbeitungsm<br>gsstand, um eventuelle Datenverlus  | aske wird geschlosse                                                                                                    | n. Sie befinden sich  | jetzt wieder in der A              | nsicht des Geschäftsvorfalls.                   |                                                          |
| Erst wenn alle Fehlermeldungen beseitigt sind, erfolgt die zwin<br>Bitte sichern Sie nach jeder Formularbearbeitung (Schritt 1 bis<br>Erst das Anklicken der Schaltfläche "Absenden" (Schritt 5) füh<br>Er Formular-/Unterlagenübersicht<br>Gesamtgröße aller Dokumente: 353 / 40.000 KB                                                                                                    | gende Sicherung des f<br>3) durch Anklicken der<br>rt zur elektronischen Ü                                                            | Formulars du<br>r Schaltfläch<br>Ibergabe an d                                               | urch Anklicken der :<br>le "Speichern" (Sch<br>die ILB.            | Schaltfläche "Übernehm                                                    | nen" (Schritt 3). Die Bearbeitungsm<br>gisstand, um eventuelle Datenverlus | aske wird geschlosse                                                                                                    | n. Sie befinden sich  | jetzt wieder in der A              | nsicht des Geschäftsvorfalls.                   |                                                          |
| Erst wenn alle Fehlermeldungen beseitigt sind, erfolgt die zwin<br>Bitte sichern Sie nach jeder Formularbearbeitung (Schritt 1 bis<br>Erst das Anklicken der Schaltfläche "Absenden" (Schritt 5) füh<br>ED Formular-/Unterlagenübersicht<br>Gesamtgröße aller Dokumente: 353/40.000 KB<br>Formulare/Unterlagen<br>Dokumententitel                                                                                                    | gende Sicherung des f<br>3) durch Anklicken der<br>rt zur elektronischen Ü                                                            | Formulars du<br>r Schaltfläch<br>Ibergabe an d<br>Status                                     | urch Anklicken der :<br>e "Speichern" (Sch<br>die ILB.<br>Freitext | Schaltfläche "Übernehm                                                    | nen" (Schritt 3). Die Bearbeitungsm<br>gsstand, um eventuelle Datenverlus  | aske wird geschlosse<br>ite zu vermeiden.<br>Vorlage                                                                                                    | ň. Sie befinden sich  | jetzt wieder in der A              | nsicht des Geschäftsvorfalls.                   | Aktionen                                                 |
| Erst wenn alle Fehlermeldungen beseitigt sind, erfolgt die zwin<br>Bitte sichern Sie nach jeder Formularbearbeitung (Schritt 1 bis<br>Erst das Anklicken der Schaltfläche "Absenden" (Schritt 5) füh<br>Erst formular-/Unterlagenübersicht<br>Gesamtgröße aller Dokumente: [353 / 40.000 KB<br>Formulare/Unterlagen<br>Dokumententitel<br>Benutzerleitfaden Beleniste                                                                                                    | gende Sicherung des f<br>3) durch Anklicken der<br>rt zur elektronischen Ü<br>± obligatorisch                                         | Formulars du<br>r Schaltfläch<br>Ibergabe an d<br>Status                                     | urch Anklicken der :<br>le "Speichern" (Sch<br>die ILB.            | Schaltfläche "Übernehm                                                    | nen" (Schritt 3). Die Bearbeitungsm<br>gsstand, um eventuelle Datenverlus  | aske wird geschlosse<br>ite zu vermeiden.<br>Vorlage                                                                                                    | Änderungsdatum        | Name der Datei                     | signatur                                        | Aktionen                                                 |
| Erst wenn alle Fehlermeldungen beseitigt sind, erfolgt die zwin<br>Bitte sichern Sie nach jeder Formularbearbeitung (Schritt 1 bis<br>Erst das Anklicken der Schaltfläche "Absenden" (Schritt 5) füh<br>ED Formular-/Unterlagenübersicht<br>Gesamtgröße aller Dokumente: 353740.000 KB<br>Formulare/Unterlagen<br>Dokumententitel<br>Benutzerleiftaden Relenliste<br>Belenliste                                                                                                    | gende Sicherung des f<br>3) durch Anklicken der<br>rt zur elektronischen Ü                                                            | Formulars du<br>r Schaltfläch<br>Ibergabe an d<br>Status                                     | urch Anklicken der :<br>e "Speichern" (Sch<br>die ILB.<br>Freitext | Schaltfläche "Übernehm                                                    | nen" (Schritt 3). Die Bearbeitungsm<br>gsstand, um eventuelle Datenverlus  | aske wird geschlosse<br>te zu vermeiden.<br>Vorlage                                                                                                    | Ånderungsdatum        | Name der Datei                     | nsicht des Geschäftsvorfalls.<br>Signatur       | Aktionen                                                 |
| Erst wenn alle Fehlermeldungen beseitigt sind, erfolgt die zwin<br>Bitte sichern Sie nach jeder Formularbearbeitung (Schritt 1 bis<br>Erst das Anklicken der Schaltfläche "Absenden" (Schritt 5) füh<br>Erst das Anklicken der Schaltfläche "Absenden" (Schritt 5) füh<br>Erst das Anklicken der Schaltfläche "Absenden" (Schritt 5) füh<br>Erst das Anklicken der Schaltfläche "Absenden" (Schritt 5) füh<br>Erst das Anklicken der Schaltfläche "Absenden" (Schritt 5) füh<br>Erst das Anklicken der Schaltfläche "Absenden" (Schritt 5) füh<br>Formular-/Unterlagen übersicht<br>Belegiste<br>Belegiste                                                                                             | gende Sicherung des f<br>3) durch Anklicken der<br>rt zur elektronischen Ü<br>bligatorisch                                            | Formulars du<br>r Schaltfläch<br>Ibergabe an o<br>Status<br>offen                            | urch Anklicken der :<br>le "Speichern" (Sch<br>die ILB.            | Schaltfläche "Übernehm                                                    | nen" (Schritt 3). Die Bearbeitungsm<br>gsstand, um eventuelle Datenverlus  | vorlage                                                                                                    | Änderungsdatum        | Name der Datei                     | signatur                                        | Aktionen                                                 |
| Erst wenn alle Fehlermeldungen beseitigt sind, erfolgt die zwin<br>Bitte sichern Sie nach jeder Formularbearbeitung (Schritt 1 bis<br>Erst das Anklicken der Schaltfläche "Absenden" (Schritt 5) füh<br>Erst das Anklicken der Schaltfläche "Absenden" (Schritt 5) füh<br>Erst das Anklicken der Schaltfläche "Absenden" (Schritt 5) füh<br>Erst das Anklicken der Schaltfläche "Absenden" (Schritt 5) füh<br>Erst das Anklicken der Schaltfläche "Absenden" (Schritt 5) füh<br>Erst das Anklicken der Schaltfläche "Absenden" (Schritt 5) füh<br>Formular-/Unterlagen Übersicht<br>Dokumententitel<br>Benutzerleiftaden Beleniste<br>Belegliste<br>Änderungsmitteilung für Ausgaben in der Belegliste | gende Sicherung des f<br>3) durch Anklicken der<br>rt zur elektronischen Ü<br>≜ obligatorisch<br>⊕<br>⊕                               | Formulars du<br>r Schaltfläch<br>Ibergabe an d<br>Status<br>offen<br>offen                   | urch Anklicken der :<br>le "Speichern" (Sch<br>die ILB.            | Schaltfläche "Übernehm                                                    | nen" (Schritt 3). Die Bearbeitungsm<br>gisstand, um eventuelle Datenverlus | vorlage                                                                                                    | Änderungsdatum        | Name der Datei                     | Signatur                                        | Aktionen                                                 |
| Erst wenn alle Fehlermeldungen beseitigt sind, erfolgt die zwin<br>Bitte sichern Sie nach jeder Formularbearbeitung (Schritt 1 bis<br>Erst das Anklicken der Schaltfläche "Absenden" (Schritt 5) füh<br>Formular-/Unterlagenübersicht<br>Gesamtgröße aller Dokumente: 353 / 40.000 KB<br>Formulare/Unterlagen<br>Dokumententite!<br>Renutzerleitfarten Relenliste<br>Belegliste<br>Ånderungsmitteilung für Ausgaben in der Belegliste<br>Mittelabruf                                                                                                    | gende Sicherung des f<br>3) durch Anklicken der<br>rt zur elektronischen Ü<br>▲ obligatorisch<br>↓<br>↓<br>↓<br>↓<br>↓<br>↓<br>↓      | Formulars du<br>r Schaltfläch<br>Ibergabe an d<br>Status<br>offen<br>offen                   | urch Anklicken der :<br>e "Speichern" (Sch<br>die ILB.<br>Freitext | Schaltfläche "Übernehm<br>ritt 4) Ihren Bearbeitung                       | nen" (Schritt 3). Die Bearbeitungsm<br>gsstand, um eventuelle Datenverlus  | vorlage                                                                                                    | Änderungsdatum        | Name der Datei<br>Mittelabruf, pdf | signatur Papierhafter Ausdruck mit Unterschrift | Aktionen<br>()<br>()<br>()<br>()<br>()                   |
| Erst wenn alle Fehlermeldungen beseitigt sind, erfolgt die zwin<br>Bitte sichern Sie nach jeder Formularbearbeitung (Schritt 1 bis<br>Erst das Anklicken der Schaltfläche "Absenden" (Schritt 5) füh<br>Erst das Anklicken der Schaltfläche "Absenden" (Schritt 5) füh<br>Erst das Anklicken der Schaltfläche "Absenden" (Schritt 5) füh<br>Erst das Anklicken der Schaltfläche "Absenden" (Schritt 5) füh<br>Formular-/Unterlagenübersicht<br>Gesamtgröße aller Dokumenter (353 / 40.000 KB<br>Formulare/Unterlagen<br>Dokumententitel<br>Belegliste<br>Änderungsmitteilung für Ausgaben in der Belegliste<br>Mittelabruf<br>Sicherheitsleistungen                                                    | gende Sicherung des f<br>3) durch Anklicken der<br>rt zur elektronischen Ü<br>▲ obligatorisch<br>↓<br>↓<br>↓<br>↓<br>↓                | Formulars du r Schaltfläch lbergabe an e Status Status offen offen offen offen               | urch Anklicken der :<br>le "Speichern" (Sch<br>die ILB.            | Schaltfläche "Übernehm                                                    | nen" (Schritt 3). Die Bearbeitungsm<br>gsstand, um eventuelle Datenverlus  | vorlage                                                                                                    | Änderungsdatum        | Name der Datei                     | Signatur Papierhafter Ausdruck mit Unterschrift | Aktionen<br>() ©<br>() ©<br>() ©<br>() ©<br>() ©<br>() © |
| Erst wenn alle Fehlermeldungen beseitigt sind, erfolgt die zwin<br>Bitte sichern Sie nach jeder Formularbearbeitung (Schritt 1 bis<br>Erst das Anklicken der Schaltfläche "Absenden" (Schritt 5) füh<br>Formular-/Unterlagenübersicht<br>Gesamtgröße aller Dokumente: 353 / 40.000 KB<br>Formulare/Unterlagen<br>Dokumententitel<br>Renutzerleitfaden Relenliste<br>Belegliste<br>Änderungsmitteilung für Ausgaben in der Belegliste<br>Mittelabruf<br>Sicherheitsleistungen<br>zusätzliche Unterlage hochladen                                                                                                    | gende Sicherung des f<br>3) durch Anklicken der<br>rt zur elektronischen Ü<br>▲ obligatorisch<br>↓<br>↓<br>↓<br>↓<br>↓<br>↓<br>↓<br>↓ | Formulars du<br>r Schaltfläch<br>ibergabe an d<br>Status<br>offen<br>offen<br>offen<br>offen | urch Anklicken der :<br>e "Speichern" (Sch<br>die ILB.             | Schaltfläche "Übernehm<br>ritt 4) Ihren Bearbeitung                       | nen" (Schritt 3). Die Bearbeitungsm<br>gsstand, um eventuelle Datenverlus  | aske wird geschlosse         ite zu vermeiden.         Vorlage         U         U | Ånderungsdatum        | Name der Datei                     | Signatur Papierhafter Ausdruck mit Unterschrift | Aktionen                                                 |

### Funktionen der Icons

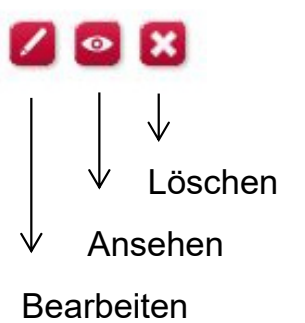

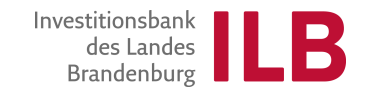

### **Neue Belegliste erstellen**

Nach dem Starten der Bearbeitung gelangen Sie zur Versionsübersicht.

Bei jedem Mittelabruf ist über die Funktion "*Version erstellen"* eine neue Version anzulegen.

| te schließen Version erstellen Gesamtübersicht der B | elegliste             |                 |        |
|------------------------------------------------------|-----------------------|-----------------|--------|
|                                                      |                       |                 |        |
| sicht                                                |                       |                 |        |
| ion vom Version Belegte Ausgaben                     | Anerkannter Betrag    | Finanzkorrektur | Status |
| Ion vom Version Belegte Ausgaben                     | Allerkallitter betrag | FINANZKONEKU    | Status |

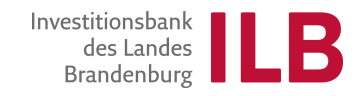

# Übersicht der neuen Belegliste

Nach dem Erstellen der Version wird die Bearbeitung über das zugehörige Icon gestartet.

| Belegliste   Antra    | ag 85016849                       |                                     |            |           |                 |        |  |
|-----------------------|-----------------------------------|-------------------------------------|------------|-----------|-----------------|--------|--|
| Belegliste schließe   | en Gesamtübersicht                | der Belegliste                      |            |           |                 | 0      |  |
| Beleglistenbo         | earbeitung                        |                                     |            |           |                 |        |  |
| zuletzt bearbeitet an | n                                 | Belegte Ausgab                      | en Status  | Bearbeit  | tungsaktionen   |        |  |
|                       |                                   | 0,                                  | 00         | 2 2       | 3               |        |  |
| 🖻 Übersicht           |                                   |                                     |            |           |                 |        |  |
| Version vom           | Version                           | Belegte Ausgaben                    | Anerkannte | er Betrag | Finanzkorrektur | Status |  |
| Version vom           | Version<br>n noch keine Versionen | Belegte Ausgaben<br>der Belegliste! | Anerkannte | er Betrag | Finanzkorrektur | Status |  |

Die Belegliste ist in verschiedene Zellen unterteilt.

diese können beliebig zu- und abgewählt werden (scrollen und speichern nicht vergessen)

Zunächst werden durchgeführte Vergaben und/oder Beschaffungen über den Button "*Vergabe*" erfasst.

| Zu<br>st | I <b>sammenfassung</b><br>Antra<br>atus der Version in der aktu | igsnummer: 85048101<br>Jellen Sicht: In Bearbei | tung                  |                                          |             |                              |         |                     |             |
|----------|-----------------------------------------------------------------|-------------------------------------------------|-----------------------|------------------------------------------|-------------|------------------------------|---------|---------------------|-------------|
| Ve       | rsionsübersicht Speiche<br>port Zeile löschen B                 | ern Übernehmen<br>Belege kopieren Zeile         | Aktualis<br>e anhänge | sieren / Berechnen<br>en 5 Zeilen anhän  | Pers<br>gen | onenübersicht<br>Belegnummer | Vergabe | Zwischensummer<br>0 | n entfernen |
| Ē        | *Art                                                            | *Vergaberelevanz                                |                       | "Zahlungsempfaenge<br>(Rechnungssteller) | er          | *Leistungsbeze               | ichnung | *Rg-Nr.             | *\<br>E     |
|          | ~                                                               |                                                 | ~                     |                                          |             |                              |         |                     |             |
|          | ¥                                                               |                                                 | ~                     |                                          |             |                              |         |                     |             |
|          | v                                                               |                                                 | ~                     |                                          |             |                              |         |                     |             |
|          |                                                                 |                                                 |                       |                                          |             |                              |         |                     |             |
| <        |                                                                 |                                                 |                       |                                          |             |                              |         |                     |             |

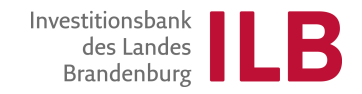

### **Bearbeitung der Belegliste**

Das Vergabefenster öffnet sich

Auch hier:

Bearbeitung, Ansicht und Löschen möglich

Über "*Vergabe anlegen*" wird eine neue Vergabe bzw. Beschaffung erfasst.

|    | 10211 1021 12    |                 |                  |                  |                 |
|----|------------------|-----------------|------------------|------------------|-----------------|
| Ve | rgabe: Übersich  | nt              |                  |                  |                 |
| Zu | ırück Speichern  | Vergabe anlegen | Vergabe ändern   | Vergabe anzeigen | Vergabe löschen |
| Ve | rgaben           |                 |                  |                  |                 |
| 6  | Vergabenummer    | Vergaberelevanz | Vergabebeschreib | ung              |                 |
|    | 1 keine Vergaber | n vorhanden     |                  |                  |                 |

Belegliste | Antrag 85016849

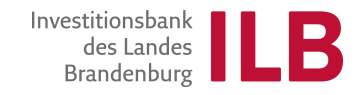

### **Bearbeitung der Belegliste**

In der Vergaberelevanz wählen Sie:

- nationale Vergabe oder
- europaweite Vergabe oder
- Beschaffungserfassung oder
- Beschaffungsvorgang (Mehraufwand zu bestehenden Auftrag)

| Belegliste     | Antrag 85048101                      |
|----------------|--------------------------------------|
| Vergabe a      | anlegen                              |
| Vergabeübe     | ersicht Übernehmen                   |
| * Vergaberel   | levanz: Bitte Vergaberelevanz wählen |
| * Titel der Ve | ergabe: Bitte Vergabetitel eingeben  |
| Vergabef       | elder                                |
| Feldna         | ame                                  |
| i kei          | ine Felder vorhanden                 |
|                |                                      |
|                |                                      |

## Befüllen von Vergabefeldern

- Die Daten werden händisch eingetragen.
- Die Erfassung der <u>Vergaben,</u> sofern vorhanden, MUSS an dieser Stelle erfolgen.
- Fehlende Vergaben führen dazu, dass der Mittelabruf erneut gestellt werden muss.
- Ob Sie zur Durchführung und Erfassung von Vergaben/Beschaffungen verpflichtet sind, entnehmen Sie bitte dem Zuwendungsbescheid.
- Hinweis: **Speichern** über den Button Übernehmen nicht vergessen.

### Belegliste | Antrag 85016849

### Vergabe anzeigen

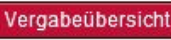

Vergaberelevanz: nationale Vergabe Titel der Vergabe: Vergabe 1

### Vergabefelder

| Ē | Feldname                  | Feldinhalt          |  |
|---|---------------------------|---------------------|--|
|   | Verfahrensart             | freihändige Vergabe |  |
|   | Auftrag/Gewerk            | Lieferung ABC       |  |
|   | Vertragsart               | Liefervertrag       |  |
|   | geschätzter Auftragswer   | 10.000,00           |  |
|   | Name des Auftragnehm      | Unternehmen2        |  |
|   | Auftragssumme (netto)     | 10.000,00           |  |
|   | Hauptauftrag/Nachtrag     | Hauptauftrag        |  |
|   | Für Nachträge - Ifd. Nu   | 0                   |  |
|   | Art des Nachtrags         |                     |  |
|   | Art der Lieferg/Leistg (V | VOL                 |  |
|   | Binnenmarktrelevanz: B    | entfällt            |  |
|   | Vorabinformation auf Ve   | Nein                |  |
|   | Anzahl der Aufforderung   | 3                   |  |
|   | Zuschlagserteilung am     | 01.06.2018          |  |
|   |                           |                     |  |

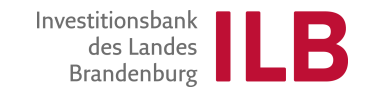

# Befüllen von Vergabefeldern in der Beschaffung

| Belegliste   Ant     | rag 85048101                                  |                            |   |
|----------------------|-----------------------------------------------|----------------------------|---|
| Vergabe anlege       | en                                            |                            |   |
| Vergabeübersicht     | Übernehmen                                    |                            | _ |
| * Vergaberelevanz:   | Beschaffungserfassung                         |                            |   |
| * Titel der Vergabe: | Bitte Vergabetitel eingeben                   |                            |   |
| Vergabefelder        |                                               |                            |   |
| Feldname             |                                               | Feldinhalt                 | ^ |
| Verfahrensart        |                                               | Bitte einen Wert auswählen |   |
| Beschaffungs         | Jegenstand                                    |                            |   |
| Geschätzter A        | uftragswert                                   | 0,9                        | Þ |
| Anbieter 1 - N       | ame                                           |                            |   |
| Anbieter 1 - A       | tresse                                        |                            |   |
| Anbieter 1 - A       | nforderung Angebot am / Einholung Preisvergl. |                            |   |
| Anbieter 1 - A       | ngebotsbetrag (netto)                         | 0,0                        | Þ |
| Anbieter 1 - D       | atum des Angebotes bzw. des Preisvergleiches  |                            |   |
| Anbieter 2 - N       | ame                                           |                            |   |
| Anbieter 2 - A       | tresse                                        |                            |   |
| Anbieter 2 - An      | nforderung Angebot am / Einholung Preisvergl. |                            |   |
| Anbieter 2 - A       | ngebotsbetrag (netto)                         | 0,0                        | þ |
| Anbieter 2 - D       | atum des Angebotes bzw. des Preisvergleiches  |                            |   |
| Anbieter 3 - N       | ame                                           |                            |   |
| Anbieter 3 - A       | dresse                                        |                            | ~ |
|                      |                                               |                            |   |

- Die Erfassung der Beschaffungen, sofern vorhanden, MUSS an dieser Stelle erfolgen.
- Fehlende Erfassungen führen dazu, dass der Mittelabruf erneut gestellt werden muss.
- Bitte den Scrollbalken beachten.
- Hinweis: Speichern über den Button Übernehmen nicht vergessen.

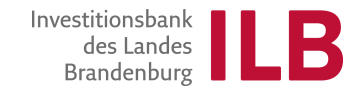

## Übersicht nach Erstellen der Vergabe

Die erstellte Version ist nun sichtbar.

Bitte auch hier  $\rightarrow$  Speichern

Danach erst den Button zurück betätigen.

### Belegliste | Antrag 85016849

|                   | vorgabe andorn                       | vergaberost                                                  |
|-------------------|--------------------------------------|--------------------------------------------------------------|
|                   |                                      |                                                              |
| Vergaberelevanz   | Vergabebeschreibung                  |                                                              |
| nationale Vergabe | Vergabe 1                            |                                                              |
|                   |                                      |                                                              |
|                   |                                      |                                                              |
|                   |                                      |                                                              |
|                   |                                      |                                                              |
|                   |                                      |                                                              |
|                   |                                      |                                                              |
|                   |                                      |                                                              |
|                   |                                      |                                                              |
|                   |                                      |                                                              |
|                   | Vergaberelevanz<br>nationale Vergabe | VergaberelevanzVergabebeschreibungnationale VergabeVergabe 1 |

### Zusammenfassung der Belegliste

Nr. 1 der Eingabe (hier ein Auswahlfeld) erfolgt in der Spalte Vergaberelevanz.

In der Vergaberelevanz können die zugehörigen Rechnungsposition den erstellten Vergaben/Beschaffungen zugeordnet werden.

WICHTIG: Jede Rechnung ist der zutreffenden Vergabe/Beschaffung zuzuordnen.

Einige Felder in der Zeile werden nunmehr aus der Erfassung in der Vergabe/Beschaffung vorbelegt.

Bitte alle restlichen Felder vollständig ausfüllen. Hinweis: Bis zum Ende der Rechnungsliste scrollen. Erst den Button Speichern, dann Übernehmen betätigen.

| elegliste   Antrag 850      | 016849                        |                        |                      |                   |                    |              |
|-----------------------------|-------------------------------|------------------------|----------------------|-------------------|--------------------|--------------|
| 🗹 Die selektierten Belege w | vurden gelöscht.              |                        |                      |                   |                    |              |
|                             |                               |                        |                      |                   |                    |              |
|                             |                               |                        |                      |                   |                    |              |
| Zusammenfassung             |                               |                        |                      |                   |                    |              |
| Antr                        | agsnummer: 85016849           |                        |                      |                   |                    |              |
| tatus der version in der ak | tuellen sicht. In Bearbeitung |                        |                      |                   |                    |              |
| Versionsübersicht Spei      | ichern Übernehmen Akt         | ualisieren / Berechnen | Personenübersicht V  | /ergabe           |                    |              |
| Sicht: * [Standardsicht]    | Export Zeile I                | öschen Belege konjeren | Zeile anhängen       | 5 Zeilen anbängen | Belegnummer: 0     |              |
|                             | Call Caport Lono :            | Zahlungsemnfaenger     |                      |                   | Vertrageabschluss/ |              |
| * Art                       | * Vergaberelevanz             | (Rechnungssteller)     | * Leistungsbezeichnu | * Rg-Nr.          | Bestellung         | * bezahlt am |
| Fremdleistungen             | 1 - Vergabe 1 🗸 🗸             | Unternehmen2           | Lieferung ABC        | 5678              | 01.06.2018         | 04.06.2018   |
| Fremdleistungen 🗸           | 0 - nicht vergabereleva 👻     | UNTERNEHMEN1           | FremdleistungA       | 1234              | 01.06.2018         | 01.06.2018   |
|                             |                               |                        |                      |                   |                    |              |
|                             |                               |                        |                      |                   |                    |              |

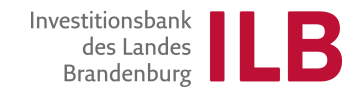

# Übersicht des Mittelabrufs

| Antragsnummer: 0001/85048101<br>Förderprogrammgruppe: 00010358<br>Maßnahme: Austausch einer Saftp<br>Projektende: 30.06.2022 | resse mit gleicher     | Leistung bei 50 %     | weniger Stromverbrauch         | Antragsstatus:<br>Projektbeginn:<br>Ausgezahlter Betrag: | bewilligt<br>12.01.2021<br>0,00 EUR |                      |                    |                                      |                                        |                        |
|----------------------------------------------------------------------------------------------------|------------------------|-----------------------|--------------------------------|----------------------------------------------------------|-------------------------------------|----------------------|--------------------|--------------------------------------|----------------------------------------|------------------------|
| In der Belegliste sind in der jeweiligen Bearbeitungs                                                                        | ersion unter dem       | Button/Zeichen "V     | 'ergabe" alle den Rechnungen   | zugrunde liegenden \                                     | VERGABEN bzw. BESCHAFI              | FUNGEN zu erfasse    | n.                 |                                      |                                        |                        |
| Bitte bearbeiten Sie die mit dem Stiftsymbol (Schritt                                                                        | I) versehenen For      | nulare nach Ankli     | cken des Symbols in der Bear   | beitungsmaske.                                           |                                     |                      |                    |                                      |                                        |                        |
| Ihre Angaben werden durch Anklicken der Schaltfläc                                                                           | he "Prüfen" (Schri     | tt 2) plausibilisiert | . Gegebenenfalls vorhandene    | Fehlermeldungen wer                                      | rden im oberen Bereich der I        | Maske sichtbar. Daf  | ür verwenden Sie I | bitte den rechten äußeren Scrollbalk | ken.                                   |                        |
| Erst wenn alle Fehlermeldungen beseitigt sind, erfolg                                                                        | ıt die zwingende S     | icherung des Forn     | nulars durch Anklicken der Sc  | haltfläche "Übernehm                                     | nen" (Schritt 3). Die Bearbeit      | tungsmaske wird ge   | schlossen. Sie bef | inden sich jetzt wieder in der Ansic | ht des Geschäftsvorfalls.              |                        |
| Bitte sichern Sie nach jeder Formularbearbeitung (So                                                                         | hritt 1 bis 3) durch   | Anklicken der Sc      | haltfläche "Speichern" (Schrit | tt 4) Ihren Bearbeitung                                  | gsstand, um eventuelle Dater        | enverluste zu vermei | den.               |                                      |                                        |                        |
| Erst das Anklicken der Schaltfläche "Absenden" (Sch                                                                          | nritt 5) führt zur ele | ktronischen Über      | gabe an die ILB.               |                                                          |                                     |                      |                    |                                      |                                        |                        |
| Formular-/Unterlagenübersicht     Gesamtgröße aller Dokumente: 445 / 40 000 KB                                               | _                      |                       |                                |                                                          |                                     |                      |                    |                                      |                                        |                        |
| Formulare/Interlagen                                                                                                    |                        |                       |                                |                                                          |                                     |                      |                    |                                      |                                        |                        |
| Dokumententitel                                                                                                    | ± obligatorisch        | Status                | Freitext                       |                                                          |                                     | Vorlage              | Änderungsdatum     | Name der Datei                       | Signatur                               | Aktionen               |
| Benutzerleitfaden Belegliste                                                                                                 |                        |                       |                                |                                                          |                                     |                      |                    |                                      |                                        |                        |
| Belegliste                                                                                                    | +                      | in Bearbeitung        |                                |                                                          |                                     |                      | 12.01.2021         | Belegliste_20210112_112750.pdf       |                                        | 🖊 🛃 💿 🗙                |
| Änderungsmitteilung für Ausgaben in der Belegliste                                                                           |                        | offen                 |                                |                                                          |                                     | <b>1</b>             |                    |                                      |                                        | T                      |
| Mittelabruf                                                                                                    | +                      | in Bearbeitung        |                                |                                                          |                                     |                      | 12.01.2021         | Mittelabruf.pdf                      | Papierhafter Ausdruck mit Unterschrift |                        |
| Sicherheitsleistungen                                                                                                    |                        | offen                 |                                |                                                          |                                     |                      |                    |                                      |                                        | 1                      |
| zusätzliche Unterlage hochladen                                                                                              |                        | offen                 |                                |                                                          |                                     |                      |                    |                                      |                                        | T                      |
| Schließen Prüfen Ansicht aktualisieren Spe                                                                                   | chern Absender         | 1                     |                                |                                                          |                                     |                      |                    |                                      |                                        | Alle Dokumente löschen |

Die einzelnen Dokumente werden über die Formularübersicht geöffnet.

Über "*zusätzliche Unterlagen hochladen*" können weitere Unterlagen an den Mittelabruf angehangen werden.

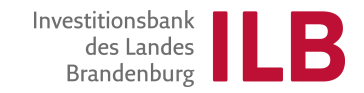

### **Dokument zum Mittelabruf**

Das Dokument muss vollständig befüllt werden.

Über den Button "*Prüfen"* kann ermittelt werden, ob alle Felder richtig befüllt wurden. Dann speichern. Mit dem Button "*Übernehmen"* wird das Dokument verlassen.

Beim 1. Mittelabruf und bei Änderungen der Bankverbindung muss das Dokument ausgedruckt und im Original mit rechtverbindlicher Unterschrift des Zeichnungsberechtigten an die ILB gesandt werden.

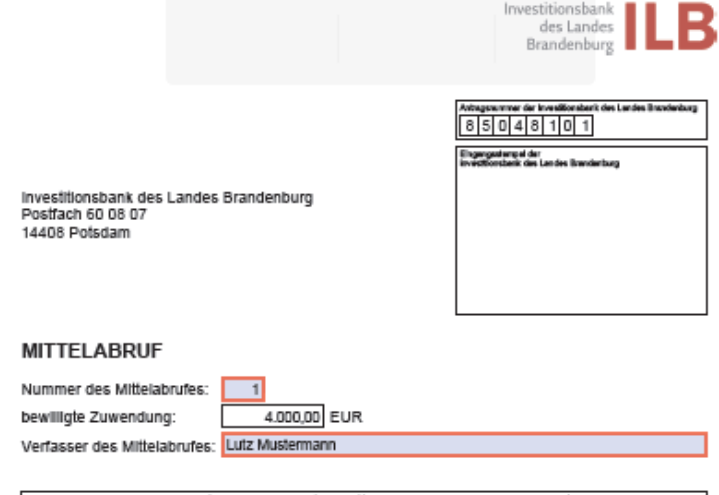

Hinweis: Das Formular ist nur beim <u>ersten</u> Mittelabruf auszudrucken, zu unterzeichnen und an die ILB im Original zu übersenden. Erst nach Eingang des Formulares sowohl über das Kundenportal als auch auf dem Postweg beginnt eine Bearbeitung des Mittelabrufes. Bei weiteren Mittelabrufen sind eine Unterzeichnung des Formulares und die Übersendung an die

Mittelbedarf

|                                                                 | zuwendungef8                                  | hige Ausgaben                                                                       | Fördersatz    | Zusohuss                        |                                            |  |  |
|-----------------------------------------------------------------|-----------------------------------------------|-------------------------------------------------------------------------------------|---------------|---------------------------------|--------------------------------------------|--|--|
| aus allen <u>vorhe</u><br>abrufen (entstand)<br>selt Beginn der | erigen Mittei-<br>en und bezahlt<br>Maßnahme) | aus <u>aktuellem</u> Mittelat<br>(entstanden und bezahlt se<br>letzten Mittelabruf) | ruf<br>lt dem | (bei Volifinanzierung<br>100 %) | (zuwendungsfähige<br>Ausgaben x Fördersatz |  |  |
| EUF                                                             | ર                                             | EUR                                                                                 |               | %                               | EUR                                        |  |  |
|                                                                 | 0,00                                          | 1.                                                                                  | 000,00        | 80,0000000                      | 800,00                                     |  |  |
| Gecamt:                                                         |                                               | 1.000,00 EUR                                                                        |               |                                 |                                            |  |  |
|                                                                 |                                               | bi                                                                                  | sher au       | sgezählter Zuschuss:            | 0,00                                       |  |  |
| 🖸 Betr                                                          | ag Mittelanford                               | erung (Zuschuss abzgl. bis                                                          | her aus       | gezahlter Zuschuss):            | 800,00                                     |  |  |

#### Mittelanforderung

Der Zuwendungsempfänger bittet, den bewilligten Zuschuss

ILB nur erforderlich, wenn sich die Bankverbindung ändert.

In Höhe von 800,00 EUR

auf die angegebene Kontoverbindung zu überweisen.

W1906111312-09.18

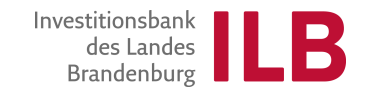

### Übersicht der Formulare

Die beiden Pflichtdokumente sind nun erstellt (siehe Status). Der Button "Absenden" ist rot unterlegt. Weitere Dokumente können befüllt und/oder hochgeladen werden (siehe Auflagen zum Zuwendungsbescheid).

Über "Absenden" wird der Mittelabruf an die ILB geschickt.

| Formular erfolgreich übernommen.                                    | estrestellt          |                       |                             |                                 |                                      |             |                     |                                      |                                        |                          |
|---------------------------------------------------------------------|----------------------|-----------------------|-----------------------------|---------------------------------|--------------------------------------|-------------|---------------------|--------------------------------------|----------------------------------------|--------------------------|
|                                                                     | estgestent.          |                       |                             |                                 |                                      |             |                     |                                      |                                        |                          |
| Stammdaten                                                          |                      |                       |                             |                                 |                                      |             |                     |                                      |                                        |                          |
| Ansprechpartner: Herrn René Olk                                     |                      |                       |                             | Kontaktdaten:                   | 0331 6601301                         |             |                     |                                      | Star                                   | d vom: 12.01.2021 11:47: |
| Antragsnummer: 0001/85048101                                        |                      |                       |                             |                                 |                                      |             |                     |                                      |                                        |                          |
| -orderprogrammgruppe: 00010358<br>Maßnahme: Austausch einer Saftpre | esse mit aleicher    | Leistung bei 50 %     | weniger Stromverbrauch      | Antragsstatus:<br>Projektbeginn | bewilligt<br>12.01.2021              |             |                     |                                      |                                        |                          |
| Projektende: 30.06.2022                                             |                      |                       |                             | Ausgezahlter Betrag:            | 0,00 EUR                             |             |                     |                                      |                                        |                          |
| ler Belegliste sind in der jeweiligen Bearbeitungsve                | rsion unter dem I    | Button/Zeichen "V     | 'ergabe" alle den Rechnung  | en zugrunde liegenden V         | VERGABEN bzw. BESCHAFFUNGEN          | zu erfasse  | en.                 |                                      |                                        |                          |
| e bearbeiten Sie die mit dem Stiftsymbol (Schritt 1)                | versehenen Forr      | nulare nach Ankli     | cken des Symbols in der Be  | earbeitungsmaske.               |                                      |             |                     |                                      |                                        |                          |
| Angaben werden durch Anklicken der Schaltfläche                     | e "Prüfen" (Schrit   | tt 2) plausibilisiert | . Gegebenenfalls vorhander  | ne Fehlermeldungen wer          | den im oberen Bereich der Maske si   | chtbar. Da  | für verwenden Sie   | bitte den rechten äußeren Scrollball | en.                                    |                          |
| t wann alle Feblermeldungen beseitigt sind, orfelgt                 | dia muinganda Si     | ichorung doe Forr     | oulare durch Anklickon dor  | Schaltfläche "Übernehm          | oon" (Schriff 3) Die Boarbeitungemaa | eko wird av | echloseon fic bo    | indon eich istzt wisder in der Aneic | ht das Gaschäftsvorfalls               |                          |
| t wenn alle remerneldungen beselugt sind, erfolgt                   | ale zwingende Si     | icherung des Forr     | nulars durch Anklicken der  | schalulache Obernehm            | ien (Schnitt 3). Die Bearbeitungsmas | ske wird ge | eschiossen. sie bei | inden sich jetzt wieder in der Ansic | it des Geschartsvorialis.              |                          |
| a sichern Sie nach jeder Formularbearbeitung (Sch                   | ritt 1 bis 3) durch  | h Anklicken der Sc    | haltfläche "Speichern" (Sch | nritt 4) Ihren Bearbeitung      | sstand, um eventuelle Datenverluste  | e zu verme  | iden.               |                                      |                                        |                          |
| t das Anklicken der Schaltfläche "Absenden" (Schri                  | itt 5) führt zur ele | ektronischen Über     | gabe an die ILB.            |                                 |                                      |             |                     |                                      |                                        |                          |
| Formular-/Unterlagenübersicht                                       |                      |                       |                             |                                 |                                      |             |                     |                                      |                                        |                          |
| i onnala vontonagonasoroiont                                        |                      |                       |                             |                                 |                                      |             |                     |                                      |                                        |                          |
| Gesamtgröße aller Dokumente: 467 / 40.000 KB                        |                      |                       |                             |                                 |                                      |             |                     |                                      |                                        |                          |
| Formulare/Unterlagen                                                |                      |                       |                             |                                 |                                      |             |                     |                                      |                                        |                          |
| Dokumententitel                                                     | obligatorisch        | Status                | Freitext                    |                                 |                                      | Vorlage     | Änderungsdatum      | Name der Datei                       | Signatur                               | Aktionen                 |
| Benutzerleitfaden Belegliste                                        |                      |                       |                             |                                 |                                      | ₽.          |                     |                                      |                                        |                          |
| Belegliste                                                          | +                    | in Bearbeitung        |                             |                                 |                                      |             | 12.01.2021          | Belegliste_20210112_112750.pdf       |                                        | 🖊 🛃 💿 🗙                  |
| Änderungsmitteilung für Ausgaben in der Belegliste                  |                      | offen                 |                             |                                 |                                      | Ŧ           |                     |                                      |                                        | T                        |
| Mittelabruf                                                         | +                    | in Bearbeitung        |                             |                                 |                                      |             | 12.01.2021          | Mittelabruf.pdf                      | Papierhafter Ausdruck mit Unterschrift |                          |
| Sicherheitsleistungen                                               |                      | offen                 |                             |                                 |                                      | Ŧ           |                     |                                      |                                        | T                        |
| zusätzliche Unterlage hochladen                                     |                      | offen                 |                             |                                 |                                      |             |                     |                                      |                                        | T                        |
|                                                                     |                      |                       |                             |                                 |                                      |             |                     |                                      |                                        |                          |
| chließen Prüfen Ansicht aktualisieren Speich                        | hern Absender        | 1                     |                             |                                 |                                      |             |                     |                                      |                                        | Alle Dokumente lösche    |

### Detailansicht nach Erstellen des Mittelabrufs

Der erstellte Mittelabruf ist nun in der Detailansicht enthalten.

Sie erhalten bei einem erfolgreichem Versand eine Versandbestätigung.

Status "In Prüfung" → Bearbeitung durch ILB. Sie können das Dokument nur noch ansehen.

### Mittelabruf | Antrag 85048101 | Sendebestätigung

🗹 Die Dokumente/Unterlagen wurden versandt!

Die Pr
üfung der Unterlagen war erfolgreich!

| Vielen Dank! Sie haben den Mit | telabruf erfolgreich | elektronisch abge | sendet.  |         |                |                                |                                        |          |
|--------------------------------|----------------------|-------------------|----------|---------|----------------|--------------------------------|----------------------------------------|----------|
| Formular-/Unterlage            | nübersicht           |                   |          |         |                |                                |                                        | _        |
| Gesamtgröße aller Dokumente    | 126 / 40.000 KB      |                   |          |         |                |                                |                                        |          |
| Formulare/Unterlagen           | 1                    |                   |          |         |                |                                |                                        |          |
| Dokumententitel                | obligatorisch        | Status            | Freitext | Vorlage | Änderungsdatum | Name der Datei                 | Signatur                               | Aktionen |
| Belegliste                     | +                    | versendet         |          |         | 12.01.2021     | Belegliste_20210112_115101.pdf |                                        | ⊻ ⊙      |
| Mittelabruf                    | +                    | versendet         |          |         | 12.01.2021     | Mittelabruf.pdf                | Papierhafter Ausdruck mit Unterschrift | ¥ 💿 🗙    |

| 围 Bisher erfolgte Bearbeitung |                |          |            |                 | _          |
|-------------------------------|----------------|----------|------------|-----------------|------------|
| Vorgang                       | Änderungsdatum | Zeit     | Status     | Geändert von    | Aktionen   |
| Mittelabruf                   | 12.01.2021     | 11:51:07 | in Prüfung | Mustermann Lutz | <b>2</b> X |

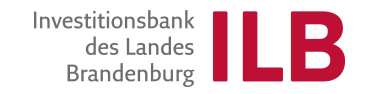

# Erstellung des Verwendungsnachweises

Unter der Rubrik "*Mögliche nächste Schritte*" wird der Verwendungsnachweis gestartet.

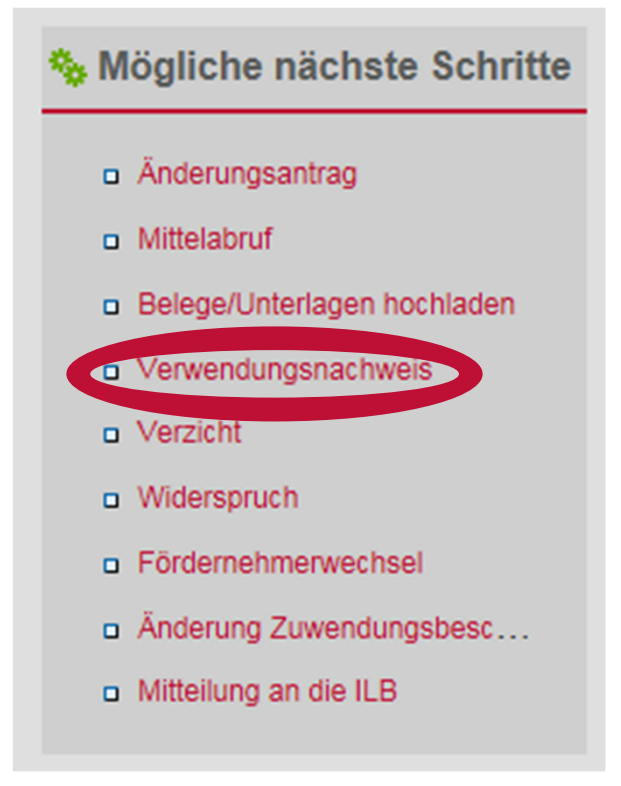

Nur das Dokument Verwendungsnachweis ist zwingend zu befüllen.

Sofern es sich hierbei um den erstmaligen Abruf der Fördermittel handelt (d.h. vorher kein Mittelabruf eingereicht) oder sich die Bankverbindung gegenüber dem Mittelabruf geändert hat, muss der Verwendungsnachweis ausgedruckt und im Original mit rechtsverbindlicher Unterschrift des Zeichnungsberechtigten an die ILB gesendet werden.

Die Belegliste ist zum Verwendungsnachweis nur zu befüllen, sofern mit dem Verwendungsnachweis erstmalig oder weitere Mittel abgerufen werden.

| 🗗 Formular-/Unterlagenübersicht                       |               |        |          |         |                |                                                       |          |                    | - |
|-------------------------------------------------------|---------------|--------|----------|---------|----------------|-------------------------------------------------------|----------|--------------------|---|
| Gesamtgröße aller Dokumente: 969 / 40.000 KB          |               |        |          |         |                |                                                       |          |                    |   |
| Formulare/Unterlagen                                  |               |        |          |         |                |                                                       |          |                    |   |
| Dokumententitel                                       | obligatorisch | Status | Freitext | Vorlage | Änderungsdatum | Name der Datei                                        | Signatur | Aktionen           | ^ |
| Benutzerleitfaden Belegliste                          |               |        |          | T       |                |                                                       |          |                    |   |
| Belegliste                                            |               | offen  |          |         |                |                                                       |          |                    |   |
| Änderungsmitteilung für Ausgaben in der Belegliste    |               | offen  |          | Ŧ       |                |                                                       |          | T                  | : |
| Verwendungsnachweis                                   | ÷             | offen  |          |         |                | Verwendungsnachweis.pdf                               |          |                    | Π |
| Erkl. Zuwendungsempf. zu LuL bei Verflechtungen       |               | offen  |          |         |                | Erkl.Zuwendungsempf.zuLuLbeiVerflechtungen.pdf        |          | <mark>/</mark> • × |   |
| Erkl./Best. Zuwendungsempf. zu LuL bei Verflechtungen |               | offen  |          |         |                | Erkl./Best.Zuwendungsempf.zuLuLbei/Verflechtungen.pdf |          | 🖊 💿 X              |   |
| Beschaffungsübersicht (3.1a ANBest-EU)                |               | offen  |          | Ţ       |                |                                                       |          | T                  | ~ |

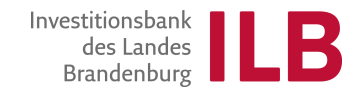

### **Erstellung des Verwendungsnachweises**

Sobald alle obligatorischen Dokumente befüllt sind, kann der Verwendungsnachweis über den Button "Absenden" eingereicht werden.

Hinweis: Häufig müssen weitere, nicht obligatorische, Dokumente befüllt und/oder hochgeladen werden (siehe Auflagen zum Zuwendungsbescheid).

Zu den Formularen "... zu LuL bei Verflechtungen" möchten wir auf den besonderen Textteil verweisen und um Beachtung der Unterschiede und Abhängigkeiten bitten.

| e bearbeiten Sie die unten aufgeführten Formulare.<br>gereicht werden müssen.<br>Ier Belegliste sind in der jeweiligen Bearbeitungsvei<br>s Dokument "Best. StB/WP zu LuL bei Verflechtunge<br>s Dokument "Erkl./Best. Zuwendungsempf. zu LuL b<br>ndengruppe nicht auszufüllen.                                                                    | Die obligatoris<br>rsion unter den<br>en" ist nur im C<br>pei Verflechtun | chen Dol<br>n Button/<br>)riginal n<br>gen" ist / | Numente sind in der Spalte "Untersch" durch ein Plus-Symbol gekennzeichnet. Bitte<br>NZeichen "Vergahmen den Rechnungen zugrunde liegenden VERGABEN bzw. BESCH,<br>mit Unterscher um Steuerberater oder Wirtschaftsprüfer einzureichen, wenn Sie selbst<br>ausschließneh durch Hochschulen, Kommunen oder Landkreise als Zuwendungsempfä | e beachter<br>AFFUNGE<br>die "Erkl.<br>nger auszi | ı Sie, dass die Dok<br>N zu erfassen.<br>Zuwendungsempf<br>ufüllen und über da | cumente signatur-Eigenschaft "Papierhafter Ausdruc<br>f. zu LuL bei Verflechtungen" mit JA beantwortet haben.<br>as Kundenportal einzureichen. Ein weiteres Dokument z | ck mit Unterschrift" unterzeichnet<br>u Lieferungen und Leistungen ist | und zusätzlich per Pos<br>durch diese |  |
|----------------------------------------------------------------------------------------------------|---------------------------------------------------------------------------|---------------------------------------------------|----------------------------------------------------------------------------------------------------|---------------------------------------------------|--------------------------------------------------------------------------------|----------------------------------------------------------------------------------------------------|------------------------------------------------------------------------|---------------------------------------|--|
| itte sichern Sie den gesamten Geschäftsvorfall durch Anklicken der Schaltfläche "Speichern" (siehe unten) möglichst nach jeder Formularbearbeitung, um eventuelle Datenverluste zu vermeiden.<br>//ichtig: Der Versand der einzureichenden Unterlagen erfolgt erst nach dem Anklicken der Schaltfläche "Absenden".<br>Commular-/Unterlagenübersicht |                                                                           |                                                   |                                                                                                    |                                                   |                                                                                |                                                                                                    |                                                                        |                                       |  |
| Sesamtgröße aller Dokumente: 1.226 / 40.000 KB                                                                                                    |                                                                           |                                                   |                                                                                                    |                                                   |                                                                                |                                                                                                    |                                                                        |                                       |  |
| Formulare/Unterlagen                                                                                                    |                                                                           |                                                   |                                                                                                    |                                                   |                                                                                |                                                                                                    |                                                                        |                                       |  |
| Dokumententitel                                                                                                    | obligatorisch                                                             | Status                                            | Freitext                                                                                                    | Vorlage                                           | Änderungsdatum                                                                 | Name der Datei                                                                                                    | Signatur                                                               | Aktionen                              |  |
| Benutzerleitfaden Belegliste                                                                                                    |                                                                           |                                                   |                                                                                                    | <b>T</b>                                          |                                                                                |                                                                                                    |                                                                        |                                       |  |
| Belegliste                                                                                                    |                                                                           | offen                                             |                                                                                                    |                                                   |                                                                                |                                                                                                    |                                                                        |                                       |  |
| Änderungsmitteilung für Ausgaben in der Belegliste                                                                                                    |                                                                           | offen                                             |                                                                                                    | Ŧ                                                 |                                                                                |                                                                                                    |                                                                        | T                                     |  |
| Verwendungsnachweis                                                                                                    | •                                                                         | offen                                             |                                                                                                    |                                                   |                                                                                | Verwendungsnachweis.pdf                                                                                                    |                                                                        |                                       |  |
| Erkl. Zuwendungsempf. zu LuL bei Verflechtungen                                                                                                    |                                                                           | offen                                             |                                                                                                    |                                                   |                                                                                | Erkl.Zuwendungsempf.zuLuLbeiVerflechtungen.pdf                                                                                                    |                                                                        |                                       |  |
| Erkl./Best. Zuwendungsempf. zu LuL bei<br>Verflechtungen                                                                                                    |                                                                           | offen                                             |                                                                                                    |                                                   |                                                                                | Erkl./Best.Zuwendungsempf.zuLuLbeiVerflechtungen.pdf                                                                                                    |                                                                        | 🛛 🖸 🗙                                 |  |
| Best. StB/WP zu LuL bei Verflechtungen                                                                                                    |                                                                           | offen                                             |                                                                                                    |                                                   |                                                                                | Best.StB/WPzuLuLbeiVerflechtungen.pdf                                                                                                    | Papierhafter Ausdruck mit                                              |                                       |  |

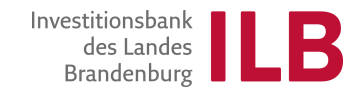

### **Dokument zum Verwendungsnachweis**

Das Dokument ist vollständig auszufüllen. Die voreingestellten Zahlen müssen von Ihnen geprüft und ggfls. korrigiert werden.

Über den Button "*Prüfen"* kann ermittelt werden, ob alle Felder befüllt wurden. Dann speichern. Mit dem Button "*Übernehmen"* wird das Dokument verlassen.

Beim 1. Mittelabruf und bei Änderungen der Bankverbindung muss das Dokument ausgedruckt und im Original mit rechtverbindlicher Unterschrift des Zeichnungsberechtigten an die ILB gesandt werden.

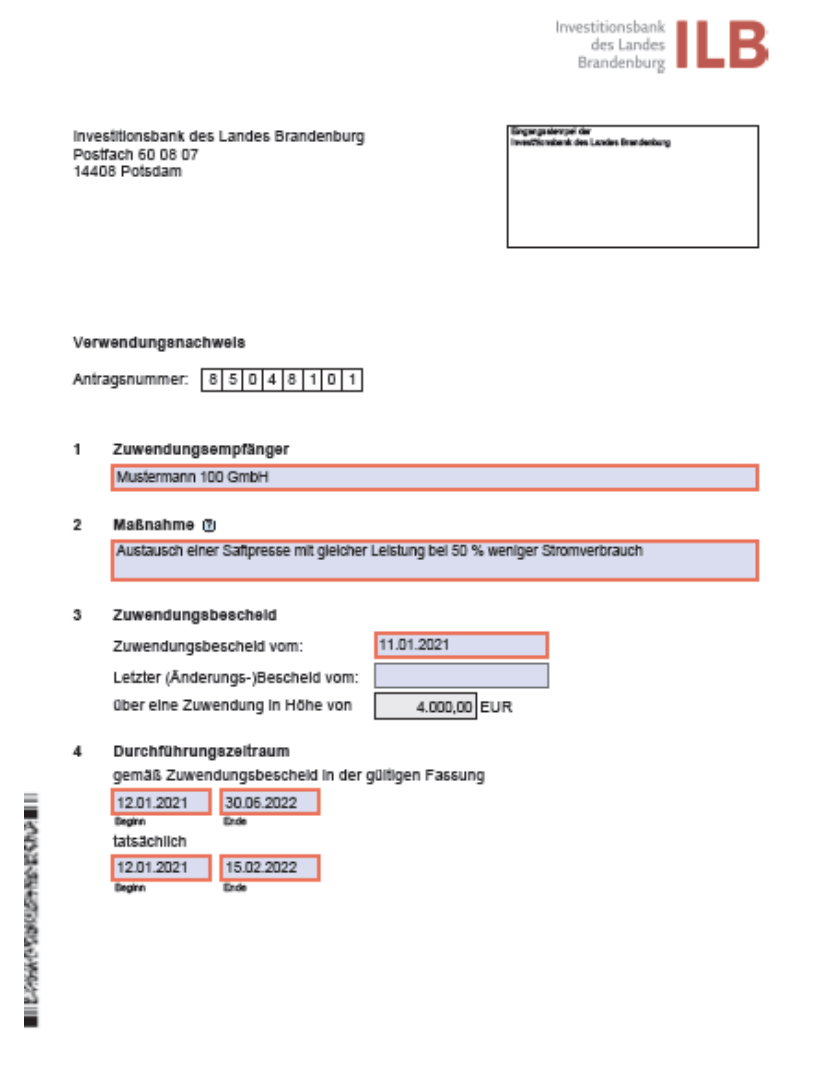

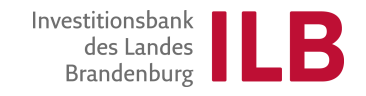

### Sicherheitsleistungen

- 1. zuerst über den linken Pfeil die Vorlage hochladen
- dann das hochgeladene Dokument vollständig wie f
  ür Ihren konkreten Vorgang erforderlich – ausf
  üllen
- 3. im Anschluss über den rechten Pfeil, d.h. in den Aktionen, das ausgefüllte Dokument hochladen

| Formular-/Unterlagenübersicht                            |               |        |          |          |                |                                                      |                                           |                      |
|----------------------------------------------------------|---------------|--------|----------|----------|----------------|------------------------------------------------------|-------------------------------------------|----------------------|
| Gesamtgröße aller Dokumente: 1.226 / 40.000 KB           |               |        |          |          |                |                                                      |                                           |                      |
| Formulare/Unterlagen                                     |               |        |          |          |                |                                                      |                                           |                      |
| Dokumententitel                                          | obligatorisch | Status | Freitext | Vorlage  | Änderungsdatum | Name der Datei                                       | Signatur                                  | Aktionen             |
| Verwendungsnachweis                                      | +             | offen  |          |          |                | Verwendungsnachweis.pdf                              |                                           | 🖊 💿 🗙                |
| Erkl. Zuwendungsempf. zu LuL bei Verflechtungen          |               | offen  |          |          |                | Erkl.Zuwendungsempf.zuLuLbeiVerflechtungen.pdf       |                                           | 🖊 💿 🗙                |
| Erkl./Best. Zuwendungsempf. zu LuL bei<br>Verflechtungen |               | offen  |          |          |                | Erkl./Best.Zuwendungsempf.zuLuLbeiVerflechtungen.pdf |                                           | 🖊 💿 🗙                |
| Best. StB/WP zu LuL bei Verflechtungen                   |               | offen  |          |          |                | Best.StB/WPzuLuLbeiVerflechtungen.pdf                | Papierhafter Ausdruck mit<br>Unterschrift | 🖊 💿 🗙                |
| Beschaffungsübersicht (3.1a ANBest-EU)                   |               | offen  |          | Ł        |                |                                                      |                                           | 1                    |
| Sicherheitsleistungen                                    |               | offen  |          | <b>V</b> |                |                                                      |                                           | <b>T</b>             |
| zusätzliche Unterlage hochladen                          |               | offen  |          |          |                |                                                      |                                           | T                    |
| Schließen Prüfen Ansicht aktualisieren Spei              | chern Absen   | den    |          |          |                |                                                      |                                           | Alle Dokumente lösci |

# Hinweise zur Bearbeitung

- Speichern Sie während der Bearbeitung regelmäßig.
- Nutzen Sie den "*Prüfen*" Button um mögliche Fehler oder fehlende Eingaben zu entdecken (ein fehlerhafter Mittelabruf kann nicht versendet werden).
- Scroll-Balken beachten (es existieren auf manchen Seiten zwei Scroll-Balken das Formular kann nur durch Nutzung beider Leisten vollständig befüllt werden.
- Beginnen Sie innerhalb der Bearbeitung mit der Belegliste und dort mit den Vergaben/Beschaffungen (aus den Vergaben/Beschaffungen und dann den Zahlen in der Belegliste ergeben sich die Eingaben in den weiteren Dokumenten).
- Beachten Sie die Auflagen Ihres Zuwendungsbescheides in den BESONDEREN NEBENBESTIMMUNGEN; diese können weitere Dokumente und zusätzliche Nachweise enthalten, die bei einem Mittelabruf und Verwendungsnachweis einzureichen sind.
- Beachten Sie ebenfalls die Auflage zur Einhaltung der Vergabeordnung bzw. Beschaffungen. Vergaben/Beschaffungen sind über die Belegliste zu erfassen. Rechnungen sind in der Belegliste den zutreffenden Vergaben/Beschaffungen zuzuordnen.
- Pr
  üfen Sie auf der Detailansicht, ob der Mittelabruf/Verwendungsnachweis versendet wurde. Ist dieser nicht in der Detailansicht aufgef
  ührt, ist der Versand nicht erfolgt.

# Vielen Dank für Ihre Aufmerksamkeit!

Referat Energie/Netzwerke Investitionsbank des Landes Brandenburg Babelsberger Str. 21, 14473 Potsdam

Telefon: 0331-660 0 Telefax: 0331-660 1234 E-Mail: energie-netzwerke@ilb.de, www.ilb.de

ITIHINI

Investitionsbank des Landes Brandenburg